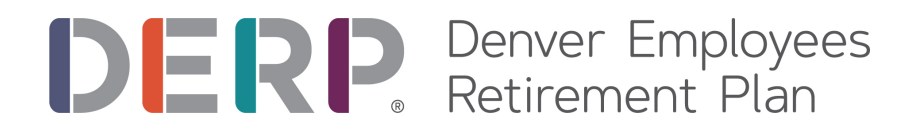

## **Creating Your MyDERP.org Account**

Your MyDERP.org account is a secure online resource where you can view and update your information, request an appointment with a membership services representative, calculate the cost to purchase service, and more. Your MyDERP.org account provides you with 24-hour access to your personal information seven days a week.

#### Step 1 – Navigate to MyDERP.org

1. Click the New User hyperlink.

| Welcome to MyDERP.org                                                                                                    | DERPP<br>Denver Employees<br>Retirement Plan                  |
|----------------------------------------------------------------------------------------------------|---------------------------------------------------------------|
| Upon logging in, members can:                                                                                                    | User Login:                                                   |
| Active/Inactive Members:<br>• Access your member statement<br>• Update your beneficiary<br>• Create a benefit estimate<br>• Start your retirement application            | Last Four Digits of SSN                                       |
| Retired Members:<br>• View your direct deposit advices<br>• Update your direct deposit information<br>• Update your tax withholding preferences<br>• Update your address | Continue                                                      |
| Click the New User link to register as a New U<br>New User Protocol                                                                                                    | ser with MyDERP.org for the first time.<br>e MyDERP.org Guide |

#### Step 2 - Validate Your Identity

- 1. Enter the following information:
  - a. your DERP ID

(Call our office for your DERP ID.)

- b. last four digits of your SSN
- c. your Date of Birth
- 2. Click the Continue button.

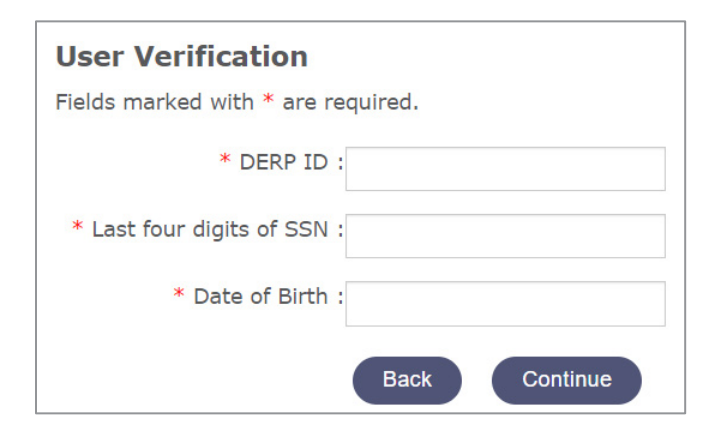

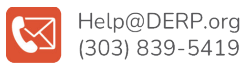

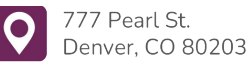

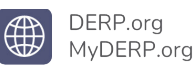

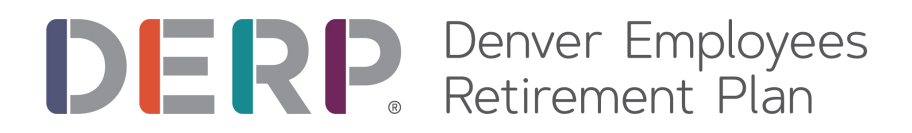

## Step 3 - Create Your Profile

1. Enter your Email Address.

(Enter a personal email address rather than a work email address.)

- 2. Re-enter your Email Address to confirm.
- 3. Enter a User Name.
- 4. Enter a Password.
- 5. Re-enter your Password to confirm.
- 6. Click the Continue button.

| User Identification<br>Fields marked with * are required. |   |
|-----------------------------------------------------------|---|
| * Email Address :                                         |   |
| * Confirm Email Address :                                 |   |
| * User Name :                                             |   |
| * Password :                                              |   |
| * Confirm Password :                                      | ] |
| Previous Continue                                         | ) |

## Step 4 - Create Challenge Questions and Answers

- 1. Select and answer three Challenge Questions.
- 2. Create and enter a Custom Challenge Question and answer.
- 3. Click the Continue button.

| Challenge Questions |                                                               |                            |  |  |
|---------------------|---------------------------------------------------------------|----------------------------|--|--|
| *                   | Select                                                        | ~                          |  |  |
| *                   | Select                                                        | ~                          |  |  |
| *                   | Select                                                        | ~                          |  |  |
| Er                  | iter your Custom Challenge Question i<br>Custom Challenge Que | in the box below<br>estion |  |  |
| *                   |                                                               |                            |  |  |
|                     | Previous Continue                                             |                            |  |  |

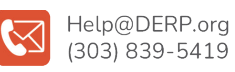

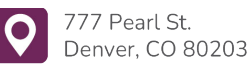

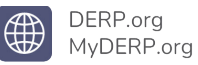

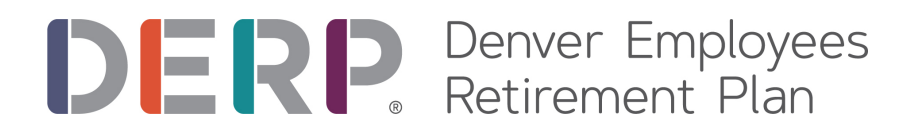

## Step 5 - Agree to Terms & Conditions

- 1. Read the Terms & Conditions.
- 2. Click the Check Box confirming you read and agree to the Terms & Conditions.
- 3. Click the Agree button.

#### **Terms & Conditions**

\*This website is for informational and educational purposes only. The administration of the Plan is governed by the Revised Municipal Code of Revenue Code and its rules and regulations which are complex and subject contained in this website are based on the pertinent laws in effect as of the any conflict or inconsistencies between it and the governing laws are premakes no guarantees pertaining to the information contained within it.

#### USER AUTHORIZATION

As an authorized user of this Site, you will be required to enter a usernami the Site. You must agree to all of the terms and conditions contained in the agree to the terms and conditions of this Agreement, you will not be perm. You agree to use DERP's Member Self Service Portal (MSS) and the service of Use, (b) the rules, procedures, standards, requirements, and policies DERP and its affiliates, (c) any instructions, terms, or conditions appearing and (d) any state and federal laws and regulations applicable to the Service You have selected a username and were given a password by DERP to.

□ I have read and agreed to the above Terms and Conditions

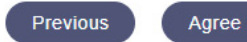

# Congratulations! Your MyDERP.org account is created!

When you log in you can navigate your account two ways:

- 1. Click a topic on the left-hand of the tool bar.
- 2. Click on View More for a topic in the middle of the screen.

| DERP Denver En loyees<br>Retirem Plan |                                                                                                    |                 |  |  |  |
|---------------------------------------|----------------------------------------------------------------------------------------------------|-----------------|--|--|--|
| Profile                               | Dashboard                                                                                                    |                 |  |  |  |
| Home                                  | Dashboard 🗙 🔶 🔿                                                                                                    |                 |  |  |  |
| Alerts and Messages                   | Welcome to the Denver Employees Retirement Plan (DERP) Member Self Serv                                                                                                  |                 |  |  |  |
| Account Info                          | members the tools necessary to view and manage their accounts. Visit the links at<br>Should you have any questions, difficulties, or comments about the Portal, please f |                 |  |  |  |
| Address                               |                                                                                                    |                 |  |  |  |
| Inactive Member                       |                                                                                                    | Address         |  |  |  |
| Contribution Summary                  | VIEW MORE                                                                                                    |                 |  |  |  |
| Beneficiary<br>Opt In                 | A                                                                                                    | Change Password |  |  |  |

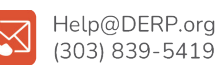

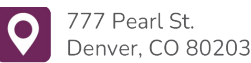

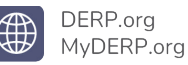